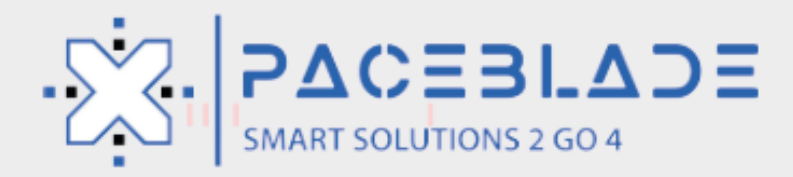

# **Software Manual** PaceBlade Series

SDT-121, MDT-760, MDT-860 MDT-801, LDT-101

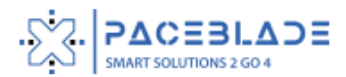

## **Contents**

| 1. |     | Upd   | ate firmware and customization      | 3  |
|----|-----|-------|-------------------------------------|----|
|    | 1.: | 1     | By SD card                          | 3  |
|    |     | 1.1.1 | 1 Update firmware by SD card        | 3  |
|    |     | 1.1.2 | 2 Installing kiosk mode config file | 3  |
|    | 1.  | 2     | Update by remote control server     | 3  |
|    |     | 1.2.2 | 1 Login                             | 3  |
|    |     | 1.2.2 | 2 Upgrade Firmware                  | 4  |
|    |     | 1.2.3 | 3 Install kiosk mode configurations | 6  |
|    |     | 1.2.3 | 3 Key restrictions                  | 9  |
| 2. |     | Soft  | ware support1                       | .0 |
|    | 2.: | 1     | Serial ports1                       | .0 |
|    | 2.2 | 2     | Ignition State 1                    | .0 |
|    | 2.3 | 3     | Power off or reset1                 | .1 |
|    | 2.4 | 4     | Remote install and upgrade 1        | .1 |
|    |     |       |                                     |    |

### **1.**Update firmware and customization

### 1.1 By SD card

### 1.1.1 Update firmware by SD card

- Copy a firmware (update\_mdt740\_gms\_3.5.3.zip) at the root of the SD card and insert this card in the device and click "Yes" when the firmware upgrade popup appears.
- Wait until firmware upgrade is complete. The device will then restart.
- The device need maintains sufficient battery power.

### 1.1.2 Installing kiosk mode config file

- Create a folder named perso at the root of a SD card.
- Reference kiosk mode Quick Guide to set the perso content.
- Copy a firmware at the root of the SD card.
- Insert this card in the device and click "Yes" when the firmware upgrade popup appears.
- Wait until firmware upgrade is complete. The device will then restart, displaying the new splash screen and boot animation, and will start the Demo Kiosk application directly.

### 1.2 Update by remote control server

Device management servers are mainly used to remotely upgrade software and install kiosk mode configurations.

#### 1.2.1 Login

Paceblade device management server website: https://fw.topicon.hk/topicon/web/#/login

- Enter account and password to login the server.
- Customer can receive a own dedicated environment
- Change the password.

| PACEBLADE<br>DEVICE MANAGEMENT |  |  |  |  |  |  |
|--------------------------------|--|--|--|--|--|--|
| 8 Your login name              |  |  |  |  |  |  |
| <b>•</b> ••••••                |  |  |  |  |  |  |
| Remember me Log in             |  |  |  |  |  |  |

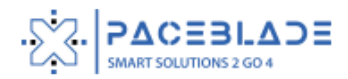

| Password:         | password         |
|-------------------|------------------|
| Confirm Password: | Confirm Password |
| * Owner:          | topicon          |

### 1.2.2 Upgrade Firmware

• Choose device mode.

| Device Managemen | it |       |              |                 |                      |                |         |
|------------------|----|-------|--------------|-----------------|----------------------|----------------|---------|
| A User           |    | mdt74 | 10           |                 |                      |                |         |
| Management       | ~  |       | SN 🗘         | IMEI 🌲          | OS now 💂             | configStatus 🌻 | OS to 🙏 |
| Devices          | ^  |       | 741020400059 | 352031100160505 | mdt740_gms_3.4.<br>5 |                |         |
| , ct2030         |    |       | 741020400060 | 352031100162584 | mdt740_gms_3.4.<br>5 |                |         |
| dt720            |    |       | 741020400052 | 352031100162451 | mdt740_gms_3.4.<br>5 |                |         |
| tsd200           |    |       | 741020400051 | 352031100165256 | mdt740_gms_3.4.<br>5 |                |         |
| mdt840           |    |       | 741020400053 | 352031100165835 | mdt740_gms_3.4.<br>5 |                |         |
| 🔲 mdt740         |    |       | 741020400054 | 352031100161636 | mdt740_gms_3.4.<br>5 |                |         |
| mdt540           |    |       | 741020400055 | 352031100165165 | mdt740_gms_3.4.<br>5 |                |         |
| mdt760           |    |       | 741020400056 | 352031100161677 | mdt740_gms_3.4.<br>5 |                |         |

• Search your device by entering Serial number and IMEI.

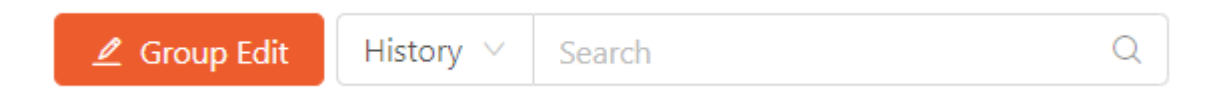

• Upgrade firmware for one device.

Find the device you want to upgrade the firmware, click "OS to" to select the firmware version and click ok, it will show edit device success.

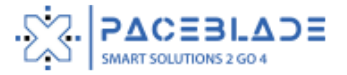

| mdt | 740              |                   |                      |                |                   |                      | ∠ Group Edit 00 | 010 🗸 740020140310                       | Q             |
|-----|------------------|-------------------|----------------------|----------------|-------------------|----------------------|-----------------|------------------------------------------|---------------|
|     | SN ‡             | IMEI ‡            | OS now 🌲             | configStatus 🌻 | OS to 💲           | Config 🌲             | upload log 🍦    | log url                                  | ÷             |
|     | 740020140310     | 352031100105823   | mdt740_gms_3.4.<br>5 |                | ^                 | ~                    | NO              |                                          |               |
| 4   |                  |                   |                      |                | mdt740_gms_3.5.3  |                      | 1-              | -1 of 1 items $\langle 1 \rangle$ 10 / 1 | ▶ page ∨ Goto |
|     |                  |                   | ≡                    |                |                   |                      | 🤡 edit device   | e success!                               |               |
| 2   | Upgrade from md  | t740 gms 3.4.5 to | md                   | t740           |                   |                      |                 |                                          |               |
|     | mdt740_gms_3.5.3 | ?                 |                      | SN ‡           | IMEI ‡            | OS now 🌲             | configStatus 🌻  | OS to 🍦                                  |               |
|     |                  | Cancel            | ок                   | 740020140      | 310 3520311001058 | mdt740_gms_3.4.<br>5 |                 | mdt740_gms_3 >                           |               |

• When the device is connected to the network, it automatically downloads the firmware to the device, and you can check the firmware download progress on the server.

| mdt740         |                |          |              |             | 🖉 Group Edit | 0010 V 74002014   | 0310 Q              |
|----------------|----------------|----------|--------------|-------------|--------------|-------------------|---------------------|
| configStatus 🌻 | OS to 🍦        | Config 🌲 | upload log 🌲 | log url   ≑ | status 🌻     | upgrade msg 🌲     | Update Time 💲       |
|                | mdt740_gms_3 V | ~        | NO           |             | connected    | downloading<br>0% | 2020-11-13 15:37:34 |

- Upgrade firmware for a group of devices.
- Enabled devices that you want to upgrade firmware.

| mdt74 | mdt740       |                 |                      |  |  |  |  |  |  |  |
|-------|--------------|-----------------|----------------------|--|--|--|--|--|--|--|
|       | SN ‡         | IMEI ‡          | OS now ‡             |  |  |  |  |  |  |  |
|       | 741020400059 | 352031100160505 | mdt740_gms_3.4.<br>5 |  |  |  |  |  |  |  |
|       | 741020400060 | 352031100162584 | mdt740_gms_3.4.<br>5 |  |  |  |  |  |  |  |
|       | 741020400052 | 352031100162451 | mdt740_gms_3.4.<br>5 |  |  |  |  |  |  |  |
|       | 741020400051 | 352031100165256 | mdt740_gms_3.4.<br>5 |  |  |  |  |  |  |  |
|       | 741020400053 | 352031100165835 | mdt740_gms_3.4.<br>5 |  |  |  |  |  |  |  |
|       | 741020400054 | 352031100161636 | mdt740_gms_3.4.<br>5 |  |  |  |  |  |  |  |
|       | 741020400055 | 352031100165165 | mdt740_gms_3.4.<br>5 |  |  |  |  |  |  |  |
|       |              |                 |                      |  |  |  |  |  |  |  |

• Click Group Edit.

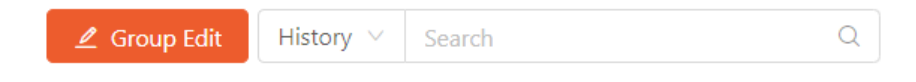

5

• Click "OS to" to choose the firmware version and click Save changes, it will show edit device success.

| Device Group Edit                                                  | ×    | Œ      |              |                 |                      | 🥥 edit device s | success! |
|--------------------------------------------------------------------|------|--------|--------------|-----------------|----------------------|-----------------|----------|
| Model:     mdt740                                                  |      | mdt740 |              |                 |                      |                 |          |
| Current Edit Item :                                                |      |        | SN ≑         | IMEI 🌲          | OS now 🗘             | configStatus 🌻  | OS to 🌻  |
| 740020140310,741020400060,741020400051,741020400054,7410204<br>055 | 00   |        | 741020400059 | 352031100160505 | mdt740_gms_3.4.<br>5 |                 |          |
|                                                                    | 11   |        | 741020400060 | 352031100162584 | mdt740_gms_3.4.<br>5 |                 |          |
| OS To: enabl                                                       |      |        | 741020400052 | 352031100162451 | mdt740_gms_3.4.<br>5 |                 |          |
| none<br>mdt740_gms_3.5.3 enabl<br>mdt740_gms_3.5.3 v               |      |        | 741020400051 | 352031100165256 | mdt740_gms_3.4.<br>5 |                 |          |
| Config: enabl                                                      |      |        | 741020400053 | 352031100165835 | mdt740_gms_3.4.<br>5 |                 |          |
| · · · · · · · · · · · · · · · · · · ·                              |      |        | 741020400054 | 352031100161636 | mdt740_gms_3.4.<br>5 |                 |          |
| Cancel Save cha                                                    | iges |        | 741020400055 | 352031100165165 | mdt740_gms_3.4.      |                 |          |

• Check the firmware download progress on the server.

| mdt74 | mdt740 Search |              |           |           |                   |                     |  |  |  |  |
|-------|---------------|--------------|-----------|-----------|-------------------|---------------------|--|--|--|--|
|       | Config 🗘      | upload log 💲 | log url 👙 | status 🗘  | upgrade msg 🗘     | Update Time 💲       |  |  |  |  |
|       |               | (NO)         |           | connected | success           |                     |  |  |  |  |
|       |               | NO           |           | connected | downloading<br>0% | 2020-11-13 16:28:40 |  |  |  |  |
|       |               | NO           |           | connected | success           |                     |  |  |  |  |
|       |               | ONO          |           | connected | downloading<br>0% | 2020-11-13 16:28:40 |  |  |  |  |
|       |               | <b>N</b> O   |           | connected | success           |                     |  |  |  |  |
|       |               | NO           |           | connected | downloading<br>0% | 2020-11-13 16:28:40 |  |  |  |  |
|       |               |              |           | connected | downloading<br>0% | 2020-11-13 16:28:40 |  |  |  |  |
|       |               | O NO         |           | connected | success           |                     |  |  |  |  |
|       |               | NO           |           | connected | success           |                     |  |  |  |  |

### 1.2.3 Install kiosk mode configurations

- Create a configuration file.
- Click Management and then click Setting enter the setting.

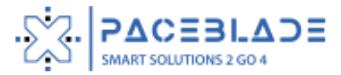

| Device Manageme | nt |
|-----------------|----|
| A User          |    |
| Management      | ^  |
| Setting         |    |
| Devices         | ~  |
|                 |    |

• Click New key to create a new configuration.

| History V Search Q 🗗 N |
|------------------------|
|------------------------|

• Select the device type and fill in the setting name (no space for the setting name).

Setting - New

| Basic                          |                |          |         |  |  |  |  |  |
|--------------------------------|----------------|----------|---------|--|--|--|--|--|
| * setting name:                | * device type: | * owner: |         |  |  |  |  |  |
| update_config_mdt740_ bootlogo | mdt740 V       |          | topicon |  |  |  |  |  |
|                                |                | 1        |         |  |  |  |  |  |

• Following the Kiosk mode instructions to select keys and click Generate to create a configuration file.

| upload files<br>Selinux:                           |                | Factory reset:        |       |
|----------------------------------------------------|----------------|-----------------------|-------|
|                                                    |                | factory reset         |       |
| 1. Boot animation                                  | 1 Applications | 1 Application Overlay | 1 APN |
| Generate     Cancel     Kiosk mode quick start gui | de             |                       |       |

• You can check and edit the configuration file in the setting.

| A User     |   | Setting                                             | History $\vee$ Search | Q E7 New            |             |   |
|------------|---|-----------------------------------------------------|-----------------------|---------------------|-------------|---|
| Management | ^ | Path ≑                                              | owner 🗍               | Create Time 👙       | Action      | * |
| Setting    |   | update_config_mdt740_root_1602220900.zip            | topicon               | 2020-10-09 13:21:40 | Edit Delete | * |
| Devices    | ~ | update_config_mdt660_gpsglobelogo_1601180035.zip    | topicon               | 2020-09-27 12:13:55 | Edit Delete |   |
|            |   | update_config_mdt740_gigaconceptlogo_1594871221.zip | topicon               | 2020-07-16 11:47:01 | Edit Delete |   |

- Install configuration file for one device.
- Search the device and click config to choose a configuration file to install.

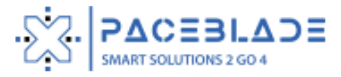

| mdt74 | 0            |                 |                      |                |         |                                                                                                    |                                                                                     | History V 74002037                                       | 0002                  | Q |
|-------|--------------|-----------------|----------------------|----------------|---------|----------------------------------------------------------------------------------------------------|-------------------------------------------------------------------------------------|----------------------------------------------------------|-----------------------|---|
|       | SN 🌩         | IMEI 🕆          | OS now 🍦             | configStatus 🌻 | OS to 🍦 | Config 🌻                                                                                              | upload log                                                                          | Å<br>V                                                   | log url ≑             | * |
|       | 740020370002 | 352031100091783 | mdt740_gms_3.5.<br>3 |                |         | ^                                                                                                    | NO                                                                                  | )                                                        |                       | * |
| •     |              |                 |                      |                |         | clear<br>update_config_mdt740<br>update_config_mdt740<br>update_config_mdt740<br>update_config_mdt740 | )_restrict_access_15<br>)_root_1602220900<br>)_test_1585822556<br>)_timezone_Europe | 559886777.zip<br>1.zip<br>.zip<br>_Berlin_1553666695.zip | > 10 / page \vee 🛛 Ge | • |

• The config status will show the configuration file if the download is successful.

| mdt74 | 0            |                 |                      |                              |        | I        | 🙎 Group |
|-------|--------------|-----------------|----------------------|------------------------------|--------|----------|---------|
|       | SN ‡         | IMEI 🌲          | OS now 🍦             | configStatus 🌻               | Cito 🌻 | Config 🌻 | uplo    |
|       | 740020370002 | 352031100091783 | mdt740_gms_3.5<br>.3 | mdt740_timezone_Europe_Berli | in     | ~        | ~       |

- Install configuration file for a group of devices.
- Enabled devices that you want to install configuration.

| mdt74 | 0            |                 |                      |                |                | _               | Group Edit History V | Search    | Q      |
|-------|--------------|-----------------|----------------------|----------------|----------------|-----------------|----------------------|-----------|--------|
|       | SN ≑         | IMEI ‡          | OS now 🗘             | configStatus ≑ | OS to 🔹        | Config 🌲        | upload log 🌲         | log url 🌲 | ▲<br>▼ |
|       | 741020400059 | 352031100160505 | mdt740_gms_3.4.<br>5 |                |                | update_config V | NO                   |           | *      |
|       | 741020400060 | 352031100162584 | mdt740_gms_3.4.<br>5 |                | mdt740_gms_3 ∨ | update_config ∨ | NO                   |           |        |
|       | 741020400052 | 352031100162451 | mdt740_gms_3.4.<br>5 |                |                | update_config ∨ | NO                   |           |        |

• Click Group edit to choose the config file and then click Save changes.

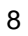

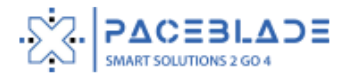

| Device Group Edit                      | ×            | Device Group Edit                                   | ×           |
|----------------------------------------|--------------|-----------------------------------------------------|-------------|
| * Model:                               |              | * Model:                                            |             |
|                                        |              | mdt740                                              |             |
| * Current Edit Item:                   |              | * Current Edit Item:                                |             |
| 741020400059,741020400052,741020400060 |              | 741020400059,741020400052,741020400060              |             |
|                                        |              |                                                     |             |
|                                        | 11           |                                                     | 11          |
| OS To :                                | enable:      | OS To:                                              | enable:     |
|                                        |              | · · · ·                                             |             |
|                                        |              | clear                                               |             |
| Owner:                                 | enable:      | update_config_mdt740_restrict_access_1559886777.zip | enable:     |
|                                        | ~            | update_config_mdt740_root_1602220900.zip            | ~           |
|                                        |              | update_config_mdt740_test_1585822556.zip            |             |
| Config:                                | enable:      | update_config_mdt740_timezone_Europe_Berlin_155366  | enable:     |
| ~                                      |              | update_config_mdt740_timezone_Europe_Berlin_1553 🔿  |             |
|                                        |              |                                                     |             |
| Cancel                                 | Save changes | Cancel                                              | ave changes |

### 1.2.3 Key restrictions

- When creating a profile you can choose to make extra settings like restrictions
- You check or uncheck certain keys to change their behavior .

| Select keys to change behavior |                      |                    |                     |                        |                    |
|--------------------------------|----------------------|--------------------|---------------------|------------------------|--------------------|
| restrict_access                | disable_status_panel | restrict_top_bar   | sd_launcher         | global_action_disabled | navbar_disabled    |
| low_bat_warn_disabled          | volume_keys_disabled | home_key_disabled  | recent_key_disabled | cam_tap_pwr_disabled   | tethering_disabled |
| long_home_intent:              |                      | short_home_intent: |                     | report_user_activity:  |                    |
|                                |                      |                    |                     |                        |                    |
| restrict_addon:                |                      |                    |                     |                        |                    |
|                                |                      |                    |                     |                        |                    |

In the configuratie menu 2 other menus are shown to configure :

- Select special purpose keys/options
- Select keys to change default config

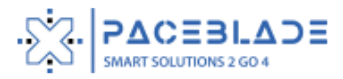

### 2. Software support

We can provide serial port apk and NFC demo. Please contact our Sales Team for details.

### 2.1 Serial ports

#### Please also see the software setting for serial port

There are two serial ports available on the device:

- one shares the USB data pins of the mini A/B USB connector. Only TX and RX pins are available, voltage is TTL 3.3V.
- one is on the Pogopin interface (pins 3, 5, 6 and 7). TX, RX CTS and RTS are available, voltage is RS232.

On the software side, the tty devices corresponding to these ports are:

- for the RS232 port, /dev/user\_external\_tty
- for the TTL port, /dev/user\_tty

In addition, one I2C port is available both on the USB and Procopin connectors.

• The I2C interface is accessible through /dev/user\_i2c

### 2.2 Ignition State

#### If your application wants to read the ignition state, please use below API.

The 12V input is reported to the application as a key press (high level pressed, low level depressed) in the java Android API, this key is KeyEvent.KEYCODE\_TV\_INPUT

A second way to access the ignition state is to register a broadcast receiver or the action "hk.topicon.intent.action.IGNITION"

The current ignition status is given by the extra Boolean "state".

This intent is sticky, i.e., the application will be immediately notified of the current status at registration, even if no transition occurred.

Here is a code snippet:

```
private static final String ACTION_IGNITION = "hk.topicon.intent.action.IGNITION";
private BroadcastReceiver mIgnitionReceiver = new BroadcastReceiver() {
    public void onReceive(Context context, Intent intent) {
        String action = intent.getAction();
        if(!action.equals(ACTION_IGNITION))
        return;
```

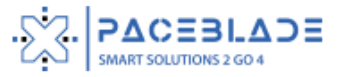

```
boolean state = intent.getBooleanExtra("state", false);
if(state)
Log.d(TAG, "ignition event is on");
else
Log.d(TAG, "ignition event is off");
};
```

### 2.3 Power off or reset

#### It is possible to use an application to power off or reset the device

You can install the PowerProxy.apk package that will allow you to command power off or reset with a simple broadcast from non-privileged application (test application with source code is also provided). PowerProxy.apk needs to be installed through perso (as it needs to be a system application).

Please download apk, source code using this link

https://drive.google.com/file/d/1QjDFnwe2h\_KndVWEYWfxwvqY5zcSPI-n/view?usp=sharing

### 2.4 Remote install and upgrade

#### It is possible to install and upgrade your apk remotely

1. Install PackageInstallerProxy.apk through perso. You can also install it from the remote-control server.

#### To download and install PackageInstallerProxy apk, use the following link:

# https://drive.google.com/file/d/1QVKYrp0v9NoMcaOZP4pAIxE3GsUH4VyF/view?usp=sharin

Note: If you do not install through perso or using our remote-control server, it will not work

After that you should have it available in /oem/app/PackageInstallerProxy.vendor.apk

2. Then install DemoPackageInstallerProxy.apk as a normal application and use it to install other packages. Its source code is also provided for you to integrate it into your own code.

To download PackageInstallerProxy demo and source code use the following links, respectively:

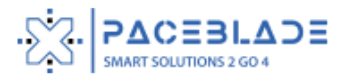

https://drive.google.com/file/d/1oANWHYfhgl2IXYaSUhVzqzbcRwmKHLij/view?usp=sharing https://drive.google.com/file/d/1I9mUPJAQB-J8RN8omR\_V4yzf4U2yovQy/view?usp=sharing

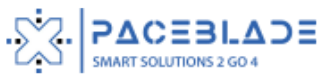